Wikiprint Book

Title: Import listy kosztów

Subject: eDokumenty - elektroniczny system obiegu dokumentów, workflow i CRM -NewBusinessAdmin/Documents/AddEditDocument/Invoice1/ExpensesImport

Version: 1

Date: 07/27/25 00:07:45

## **Table of Contents**

Import listy kosztów

Podręcznik użytkownika > Dokumenty > Dodawanie dokumentów > Import listy kosztów

## Import listy kosztów

Listę kosztów możemy importować z pliku \*.csv. W tym celu musimy najpierw <u>przygotować odpowiedni plik</u>. Następnie klikamy ikonę **Importuj** w **Pasku** narzędzi z zakładce Koszty <u>formularza faktury</u> i przechodzimy przez kolejne etapy Kreatora importu kosztów faktury. W pliku, z którego dane mają zostać zaimportowane, muszą znajdować się elementy **pokrywające się z danymi słownikowymi w systemie** (zdefiniowanymi w Panelu sterowania w sekcji <u>Finansowe</u>). Ważną rzeczą jest, aby kwota netto w zakładce **Szczegóły** była zgodna z sumą wartości w pliku \*.csv.

W pierwszym kroku wybieramy plik i odpowiednie wartości z list rozwijanych (dla załączonego pliku będą to: Separator kolumn **przecinek**, Separator tekstu ", Kodowanie **cp1250**). Klikamy przycisk **Dalej** i przechodzimy do drugiego kroku.

| Kreator importu kosztów | / faktury                     | _ <b>_</b> ×    |  |
|-------------------------|-------------------------------|-----------------|--|
| Krok 1. Plik z danymi   | do importu                    | \$ G            |  |
| Załaduj plik *.csv      | X                             |                 |  |
|                         |                               |                 |  |
| Dille                   | and dadawa lists bacetaware   |                 |  |
| Plik.                   | przykładowa_lista_kosztow.csv |                 |  |
| Constantint             | and date                      |                 |  |
| Separator kolumn:       | przecinek •                   |                 |  |
| Separator tekstu:       | co1350 =                      |                 |  |
| Kodowanie:              | cp1250                        |                 |  |
|                         |                               |                 |  |
|                         |                               |                 |  |
|                         |                               |                 |  |
|                         |                               |                 |  |
|                         |                               |                 |  |
|                         |                               |                 |  |
|                         |                               |                 |  |
|                         |                               |                 |  |
|                         |                               |                 |  |
|                         |                               |                 |  |
|                         |                               |                 |  |
|                         |                               | Dalai > Zamka'' |  |
|                         | < WStecz                      | Dalej > Zamknij |  |

Kreator importu kosztów faktury - krok 1

W kroku drugim tworzymy powiązania. Klikamy nagłówek kolumny w sekcji **Podgląd importowanego pliku** lewym przyciskiem myszy (w załączonym przykładzie będą to komórki **MPK**, **Koszt**, **VAT** itd.) i przenosimy go do do odpowiedniej komórki w kolumnie **Powiązanie** w sekcji **Powiązania**.

| /K 2                                            | Określ parametry dla operac | ji importu |            |                   |                                  |                  |       |  | 2        |
|-------------------------------------------------|-----------------------------|------------|------------|-------------------|----------------------------------|------------------|-------|--|----------|
| Pod                                             | gląd importowanego pliku    |            |            |                   |                                  |                  |       |  |          |
| A Koszt<br>502-01 700                           |                             |            | В          |                   |                                  | C                |       |  |          |
|                                                 |                             |            | Koszt      | oszt              |                                  |                  | VAT   |  |          |
|                                                 |                             |            | 700        |                   |                                  | 23.00%           |       |  |          |
| 4                                               |                             |            |            |                   |                                  |                  |       |  | ×        |
| Рои                                             | viązania                    |            |            |                   |                                  |                  |       |  |          |
| 0                                               | Pole                        | Powią      | zanie      | <b>•</b>          | Parametry                        | 1                | 1     |  |          |
|                                                 | Rok obrachunkowy            |            |            |                   | zacznij od wiersza.              | 1                |       |  |          |
| 0                                               | Projekt APK {A              |            |            | Wartości domyslne |                                  |                  |       |  |          |
| 0                                               |                             |            | A}         |                   | Koszt liczony z:                 | netto     Drutto |       |  |          |
| 0                                               | RK                          |            |            |                   | Rok obrach.:®                    | 2015             | *     |  |          |
|                                                 | Dodatkowa analityka         |            |            |                   | Projekt:                         | Wysz             | zukaj |  | Q .      |
| <ul> <li>Udział (%)</li> <li>Wartość</li> </ul> |                             |            | (B)<br>(C) |                   | MPK:<br>RK:<br>Dodatkowa anality | Wyszukaj         |       |  | 9        |
|                                                 |                             | {B         |            |                   |                                  | Wyszukaj         |       |  | 9        |
| 0                                               | Stawka VAT {0               |            |            |                   |                                  | wybierz          |       |  | •        |
| 0                                               | Wartość VAT                 |            |            |                   | Sprawa:                          | Wysz             | rukaj |  | 6        |
| 0                                               | Rejestr VAT                 |            |            |                   | Rejestr VAT:                     | wv               | bierz |  | <b>T</b> |
|                                                 | Inne konto                  |            |            | *                 |                                  |                  |       |  |          |
| • Po                                            | le wymagane                 |            |            |                   |                                  |                  |       |  |          |

Kreator importu kosztów faktury - krok 2

Wartości dla pól **MPK**, **RK**, **Dodatkowa analityka**, **Stawka VAT**, **Rejestr VAT** muszą być zgodne ze zdefiniowanymi w systemie. Przykładowymi wartościami w pliku \*.csv będą - odpowiednio - 502-01, 413, 413-11, 23.00%, symbol. Pole **Udział(%)** jest zamienne z polem **Wartość** i jeśli podano wartości w obu tych polach, priorytet ma **Udział**. Wartość jest domyślnie wartością netto.

W sekcji **Parametry** ustalamy, od którego wiersza mają być importowane dane. W związku z tym, że w pierwszym wierszu znajdują się zazwyczaj nazwy kolumn, zaleca się rozpoczęcie importu od drugiego wiersza.

Jeśli w pliku \*.csv znajdują się puste komórki, zostaną one uzupełnione danymi zdefiniowanymi w sekcji Wartości domyślne.

Import rozpoczyna się po kliknięciu **Dalej**. Po jego zakończeniu wyświetlone zostaje podsumowanie zawierające informacje o ilości prawidłowo zaimportowanych wierszy i błędów. Po kliknięciu **Dalej** następuje powrót do listy kosztów. Aby zobaczyć dodane pozycje, klikamy przycisk **Odśwież** w **Pasku zadań**.